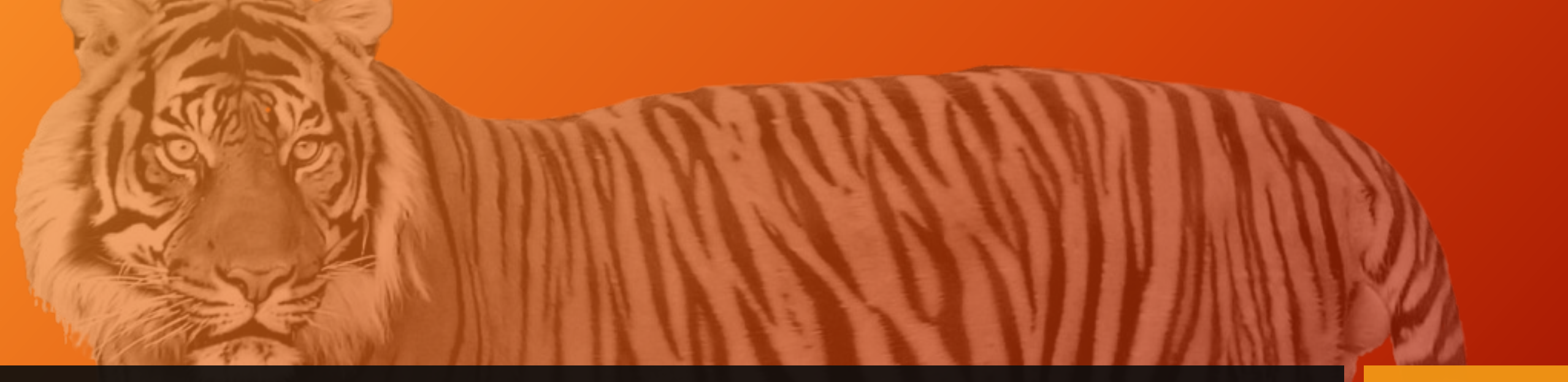

## **Registration Presentation**

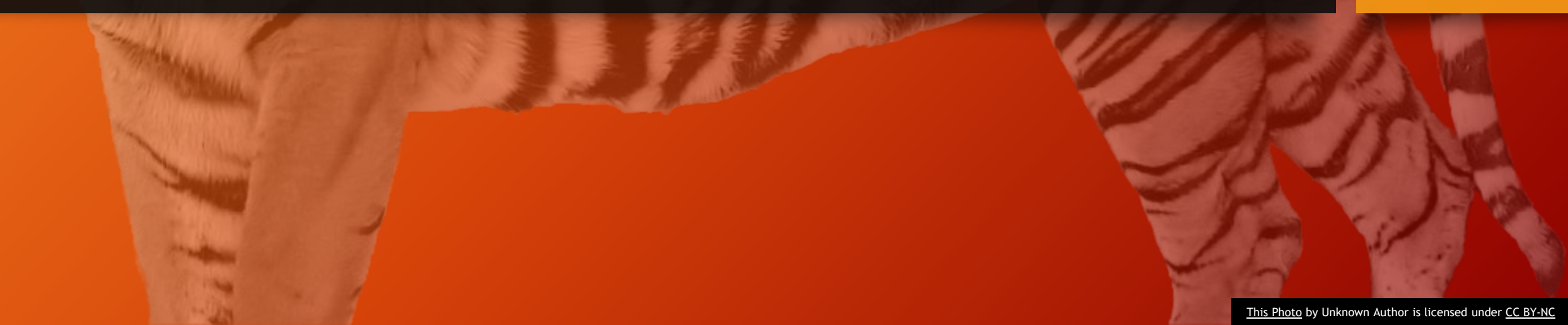

#### Today's Goals

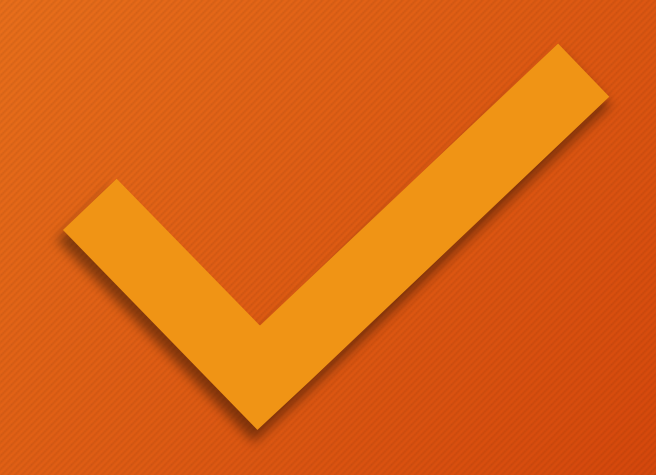

- Review Grad status so you know what classes you need
- Understand registration process
- Sign up by March 20<sup>th</sup> for the classes you want to take <u>at GFHS</u> in 25-26!
- Note- this Presentation is on Canvas!

#### Course Equivalencies

- Some classes can meet requirements in more than one area.
- You do not get double the credit
- See Course Offerings Sheet in Course Catalog for more info (pg32-34) Granite Falls High School - 2025-2026 Course Offerings

Year-long courses have two (2) course codes — one for each semester.

E = equivalency course possibilities/ Sig = signature needed / \*\*\*College in the High School (CITHS)

| COURSE NUMBER     | COURSE                                 | E     | GRADE<br>LEVEL | CLASS FEES and/or<br>PREREQUISITE |
|-------------------|----------------------------------------|-------|----------------|-----------------------------------|
| ART 101 / ART 102 | Fine Arts                              |       | 9-12           | \$15.00 per semester              |
| ART 121 / ART 122 | Ceramics                               |       | 9-12           | \$15.00 per semester              |
| ART 141 / ART 142 | Theatre Production (Drama)<br>& Design | E-CTE | 9-12           |                                   |
|                   |                                        |       |                |                                   |
| CTB 101           | Intro to Computer Science              |       | 9-12           | Typically, 9th and 10th graders.  |
| CTB 111           | Computer Applications                  |       | 9-12           |                                   |

Now, log on to Skyward to View Grad Requirements. Pay attention to the *Required*, *Completed*, *In Progress*, and *Remaining credits* needed

 Now you will log on and see where you stand in terms of your grad status. Log on to Skyward and click on Graduation Requirements.

 $\checkmark$  If you are a junior, make note of everything needed for graduation!

| Coursework Requirement Area | Required | Complete | In Progress | Scheduled | CTE Equiv | Remaining | Status      |
|-----------------------------|----------|----------|-------------|-----------|-----------|-----------|-------------|
| Total                       | 24.000   | 9.688    | 3.063       |           |           | 14.313    | In Progress |
| English                     | 4.000    | 1.500    | 0.500       |           |           | 2.500     | In Progress |
| English 9 (View Courses)    | 1.000    | 1.000    |             |           |           |           | Completed   |
| English 10 (View Courses)   | 1.000    | 0.500    | 0.500       |           |           | 0.500     | In Progress |
| English 11                  | 1.000    |          |             |           |           | 1.000     |             |
| English 12                  | 1.000    |          |             |           |           | 1.000     |             |
| Math                        | 3.000    | 1.500    | 0.500       |           |           | 1.500     | In Progress |
| Algebra (View Courses)      | 1.000    | 1.000    |             |           |           |           | Completed   |
| Geometry (View Courses)     | 1.000    | 0.500    | 0.500       |           |           | 0.500     | In Progress |
| 3rd Year Math               | 1.000    |          |             |           |           | 1.000     |             |

Gradebook Attendance Student Info

Calendar

Home

Food Service

Schedule

Test Scores

Fee Management

Graduation Requirements

| Co | ursework Requirement Area                 | Required | Complete | In Progress | Scheduled | CTE Equiv | Remaining | Status |
|----|-------------------------------------------|----------|----------|-------------|-----------|-----------|-----------|--------|
|    | Science                                   | 3.000    | 1.500    | 0.500       |           |           | 1.500     |        |
|    | Lab Science (View Courses)                | 2.000    | 1.500    | 0.500       |           |           | 0.500     |        |
|    | Science Elective                          | 1.000    |          |             |           |           | 1.000     |        |
|    | Social Studies                            | 3.000    | 0.500    | 0.500       |           |           | 2.500     |        |
|    | World History (View Courses)              | 1.000    | 0.500    | 0.500       |           |           | 0.500     |        |
|    | US History                                | 1.000    |          |             |           |           | 1.000     |        |
|    | Civics                                    | 0.500    |          |             |           |           | 0.500     |        |
|    | Social Studies Elective                   | 0.500    |          |             |           |           | 0.500     |        |
|    | Arts (View Courses)                       | 1.000    | 0.500    |             |           |           | 0.500     |        |
|    | Physical Education (View Courses)         | 1.500    | 1.500    |             |           |           |           |        |
|    | Health (View Courses)                     | 0.500    | 0.500    |             |           |           |           |        |
|    | Career/Technical Education (View Courses) | 1.000    | 0.500    | 0.500       |           |           | 0.500     |        |
|    | General Electives (View Courses)          | 7.000    | 1.688    | 0.563       |           |           | 5.313     |        |

# You can click on *View Courses* to see how you did in each subject area

| School Year                                           | School                                                                                                    | Cla                             | ass/Curriculu                                      | m                      | Status                     |               | Credits          | Grades                         |                                    |
|-------------------------------------------------------|----------------------------------------------------------------------------------------------------|---------------------------------|----------------------------------------------------|------------------------|----------------------------|---------------|------------------|--------------------------------|------------------------------------|
| 2023                                                  | GRANITE FALLS HIGH SCHOOL                                                                                                    |                                 | OMETRY A                                           |                        | Complete                   | е             | 0.500            | Q1:[B+] (                      | Q2:[B+] S1                         |
| 2023                                                  | GRANITE FALLS HIGH SCHOOL                                                                                                    |                                 | GEOMETRY B                                         |                        | In Progress                |               | 0.500            |                                |                                    |
|                                                       |                                                                                                    |                                 |                                                    |                        |                            |               |                  |                                |                                    |
| Geometry (View Courses)                               |                                                                                                    |                                 | 1.000 0.500 0.50                                   |                        |                            |               |                  |                                |                                    |
| Geome                                                 | try (View Courses)                                                                                                    | _                               | 1.000                                              | 0.5                    | 00                         | 0.50          | 00               |                                |                                    |
| Geome<br>urses used                                   | etry (View Courses)<br>for the Lab Science Requiremen                                                                           | ıt                              | 1.000                                              | 0.5                    | 500                        | 0.50          | 00               |                                |                                    |
| Geome<br>urses used<br>School Year                    | etry (View Courses)<br>for the Lab Science Requiremen<br>School                                                                 | n <b>t</b><br>Clas              | 1.000<br>ss/Curriculur                             | 0.5<br>n               | 500                        | 0.50          | 00<br>S          | itatus                         | Credits                            |
| Geome<br>Courses used<br>School Year                  | etry (View Courses)<br>for the Lab Science Requiremen<br>School<br>GRANITE FALLS HIGH SCHOOL                                    | nt<br>Clas<br>COI               | 1.000<br>ss/Curriculur<br>NCEPTUAL C               | 0.5<br>n               | 500<br>M AND PH            | 0.50          | 00<br>SA C       | itatus<br>complete             | Credits<br>0.500                   |
| Geome<br>Courses used<br>School Year<br>2022<br>2022  | for the Lab Science Requiremen<br>School<br>GRANITE FALLS HIGH SCHOOL<br>GRANITE FALLS HIGH SCHOOL                              | nt<br>Clas<br>COI<br>COI        | 1.000<br>ss/Curriculur<br>NCEPTUAL C<br>NCEPTUAL C | 0.5<br>n<br>HEN        | 00<br>W AND PH             | 0.50<br>IYSIC | 00<br>SAC<br>SBC | itatus<br>complete             | Credits<br>0.500<br>0.500          |
| Geome<br>Geome<br>School Year<br>2022<br>2022<br>2023 | for the Lab Science Requiremen<br>School<br>GRANITE FALLS HIGH SCHOOL<br>GRANITE FALLS HIGH SCHOOL<br>GRANITE FALLS HIGH SCHOOL | nt<br>Clas<br>COI<br>COI<br>ANI | 1.000<br>ss/Curriculur<br>NCEPTUAL C<br>NCEPTUAL C | 0.5<br>n<br>HEN<br>HEN | 00<br>W AND PH<br>W AND PH | 0.50<br>IYSIC | DO<br>SAC<br>SBC | itatus<br>complete<br>complete | Credits<br>0.500<br>0.500<br>0.500 |

Please note, sometimes classes are not shown in the right spot in Skyward. See counselor If something does not seem right. Also refer to your transcript and review. Let us know if anything seems off!

#### Next Step: Review your Transcript

- Review your transcript for any errors or omissions.
  - Did you take classes in middle school that are on your transcript? If you want those middle school grades removed, you must do so before the end of your Junior year. Be sure to check and if they are bringing down your GPA, see Jordan in the Counseling Office to get the form needed to remove those grades.

\*\*\* SCHOOLS ATTENDED \*\*\* Entry Exit School City, State 09/2021 06/2022 GRANITE FALLS HIGH SCHOOL GRANITE FALLS, WA A = Advanced Placement I = Intl Baccalaureate Q = Quantitative T = CTE Dual Credit B = CADRK = Cambridge Program R = Running Start (Tech Prep) S = Science Lab C = College in the HS L = Local Comp Test Z = Non-Instructional H = Honors Option N = National Comp Test State Dist Crs Course Description Lt Cred Cred Course Code Code Gr Earn Attp Dsg MO/YR: 01/2022 GRD LVL: 09 05154 ART101 FINE ARTS A A 0.500 0.500 B 01001 ENG191 ENGLISH 1 A B 0.500 0.500 B 02052 MAT161 ALGEBRA 1 A B 0.500 0.500 BO 08051 PED132 HEALTH EDUCA A 0.500 0.500 03159 SCI101 CON CHEM & PH A A 0.500 0.500 BS 24052 SPN101 SPANISH 1 A B+ 0.500 0.500 B 22999 ZAD003 2025 HSBP 9 P 0.063 0.063 MO/YR: 06/2022 GRD LVL: 09 05154 ART102 FINE ARTS B A 0.500 0.500 B 01001 ENG192 ENGLISH 1 B A- 0.500 0.500 02052 MAT162 ALGEBRA 1 B C+ 0.500 0.500 BQ 08005 PED121 INTRO FITNESS A A 0.500 0.500 03159 SCI102 CON CHEM & PH B B+ 0.500 0.500 BS 24052 SPN102 SPANISH 1 B B 0.500 0.500 B 22999 ZAD003 2025 HSBP 9 P 0.062 0.062 \*\*\*\*\*\* REPORT PERIOD AND CUMULATIVE SUMMARY \*\*\*\*\*\* Gd Cred Cred GPA GPA GPA LV Mo/Year Earn Attp Earn Attp Pts GPA 09 01/2022 3.063 3.063 3.000 3.000 10.650 3.550 09 06/2022 3.062 3.062 3.000 3.000 10.150 3.383 Cum: 6.125 6.125 6.000 6.000 20.800 3.467 \*\*\*\*\*\*\*\* ADDITIONAL STATE REQUIREMENTS \*\*\*\*\*\*\*\*\*\* HIGH SCHOOL AND BEYOND PLAN NOT MET WASHINGTON STATE HISTORY MET \*\*\*\*\*\*\* GRADUATION PATHWAY NOT MET 

#### What about failed classes?

- Be sure to sign up for classes you need to retake!
- Sign up NOW for Credit Retrieval (Summer School). It is free and will be from June 23rd until July 2<sup>nd</sup>. Sign up NOW if its needed. Must have a 40% or better to do face to face Credit Retrieval. Some spaces in Edgenuity may be available. See counselor.
- Could retrieve credit in Eng 9/10 and Alg/Geo if you pass SBA in English and Math.
- Self Pay for online classes (BYU)- approx. \$100-\$200 each
- Fluent in another language? You could earn credits by taking the World Lang test. See counselor.
- Meet with your counselor to create grad plan

#### After viewing your Grad Requirements...

Make note of the classes you need. If you are a Junior, make sure you have accounted for all required classes!

- On your registration form write in your *post high school plan* and *diploma type*.
- Current 9-11 write in your Personalized Pathway courses

| Post-High School Plan(s) & Career Goals:                      |                            |
|---------------------------------------------------------------|----------------------------|
| Personalized Pathway Courses:                                 |                            |
| Diploma Goal (circle <u>one)</u> 4 year College Ready Diploma | Standard 24 Credit Diploma |
|                                                               |                            |

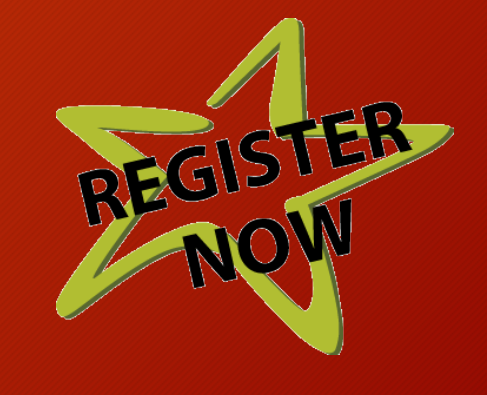

□ Check here if you have applied to Sno-Isle Skills Center (sign up below as if you will be taking all your classes at GFHS).

For Diploma type, if you want to go directly into a 4 year college, circle that choice so Skyward will know that you need 2 credits of World Lang. If applying to Sno Isle, check that box.

#### How to choose your classes:

#### Think about...

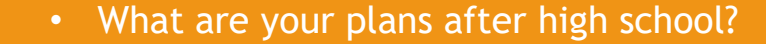

- Do you have a CTE pathway for graduation?
- What are you interested in?
- What classes do you need for graduation?
- Do you need to retake a failed class?
- What other activities do you participate in? Sports, clubs, volunteering, job, family commitments? Make sure you are balancing these with the rigor of your courses.

- We want you to be challenged, but not overwhelmed!
- Choose classes carefully– changes most likely won't be allowed!

#### New Courses for 25-26

#### Construction Foundations (pg 13)

Introduction to Cad (pg 13)

#### CONSTRUCTION FOUNDATIONS

Construction Foundations prepares students to apply technical knowledge, skills, and abilities working as a team member to complete projects. Instruction will include development of a work plan, print reading, construction measurement and lay out, construction processes, tools and equipment, and safety. You must have taken and passed Intro to Construction to be enrolled in this class.

Course Code: Grade Level: Course Length: Prerequisites: Credit Eligibility: CTE 600, CTE 601 10, 11, 12 1 Year Introduction to Construction CTE

#### INTRODUCTION TO CAD

This course gives you hands-on experience using hightech tools like laser cutter/engraver, CNC machines, and 3D printers to bring your ideas to life. You will learn how to use computer software to design and create 2D and 3D models for engineering projects and using design skills to solve real world problems. Whether it's designing parts, creating signage, or using Computer-Aided Design (CAD) software, this class will help you develop the skills to turn your creative ideas into real-world designs.

Course Code:CTE 610, CTE 611Grade Level:9, 10, 11, 12Course Length:1 YearPrerequisites:NoneCredit Eligibility:CTE

#### Core Classes

- We will now go over your English, History, Science, and Math options.
- Refer to the Course Catalog and Course Offering Sheet(pg 32-34) to choose your Electives and Alternates.
- Input all of your Requests and Alternates into Skyward. You must log on as a student, not as a parent.
- Input your requests by March 20<sup>th</sup> ! Please be sure courses and alternates are input in to Skyward ASAP!

#### Class requirements -English Choices

1<sup>st</sup> Choose your English Class

12<sup>th</sup>- English 4 or AP Lit or Foundational Eng 4

11<sup>th</sup> English 3 or AP Lang or Foundational Eng 3

10<sup>th</sup> English 2 or Pre-AP English 2 or

Foundational Eng 2

To take Pre AP or AP, get your English teacher's approval . You have already been signed up for regular English.. If you want AP, just add it and I will go back and delete the regular English class.

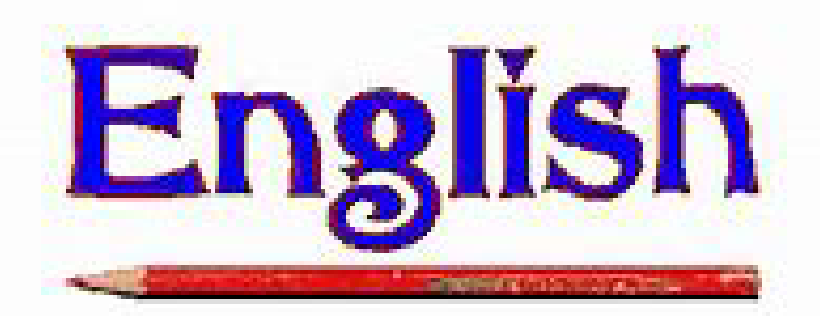

#### Class Requirements-History Choices

 2<sup>nd</sup> Choose your History Class
 12<sup>th</sup>- Must take Amer Civics/CWP OR AP Psych OR CITHS/AP Gov.
 11<sup>th</sup> US History or CITHS/AP US History
 10<sup>th</sup> World History or CITHS/AP World History

Remember, CITHS classes are college level classes and equal more work AND some are worth additional credit.

All 10<sup>th</sup> and 11<sup>th</sup> graders were signed up for regular history. If you want AP, just add it and I will delete the regular history class.

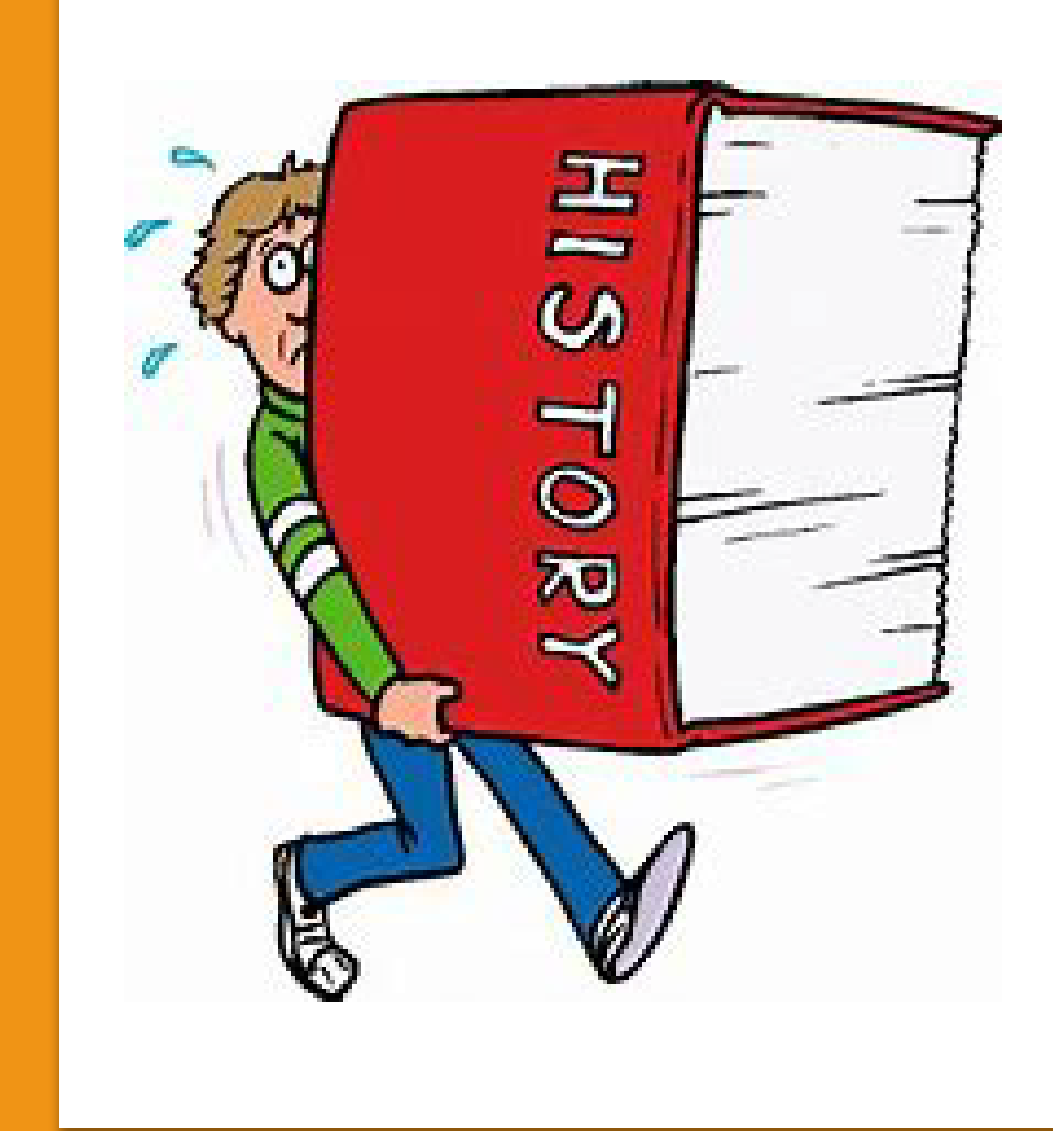

#### Class Requirements-Science Choices

- 3<sup>rd</sup> Choose your Science Class
  12<sup>th</sup> Consider additional year of science (Physics or Chem, etc)
  - 11<sup>th</sup> Same as below PLUS CITHS Chemistry, Physics, Biomed, AgroEcology, Marine biology
  - 10<sup>th</sup> Conceptual Biology, Animal Bio, Plant Bio, Vet, etc

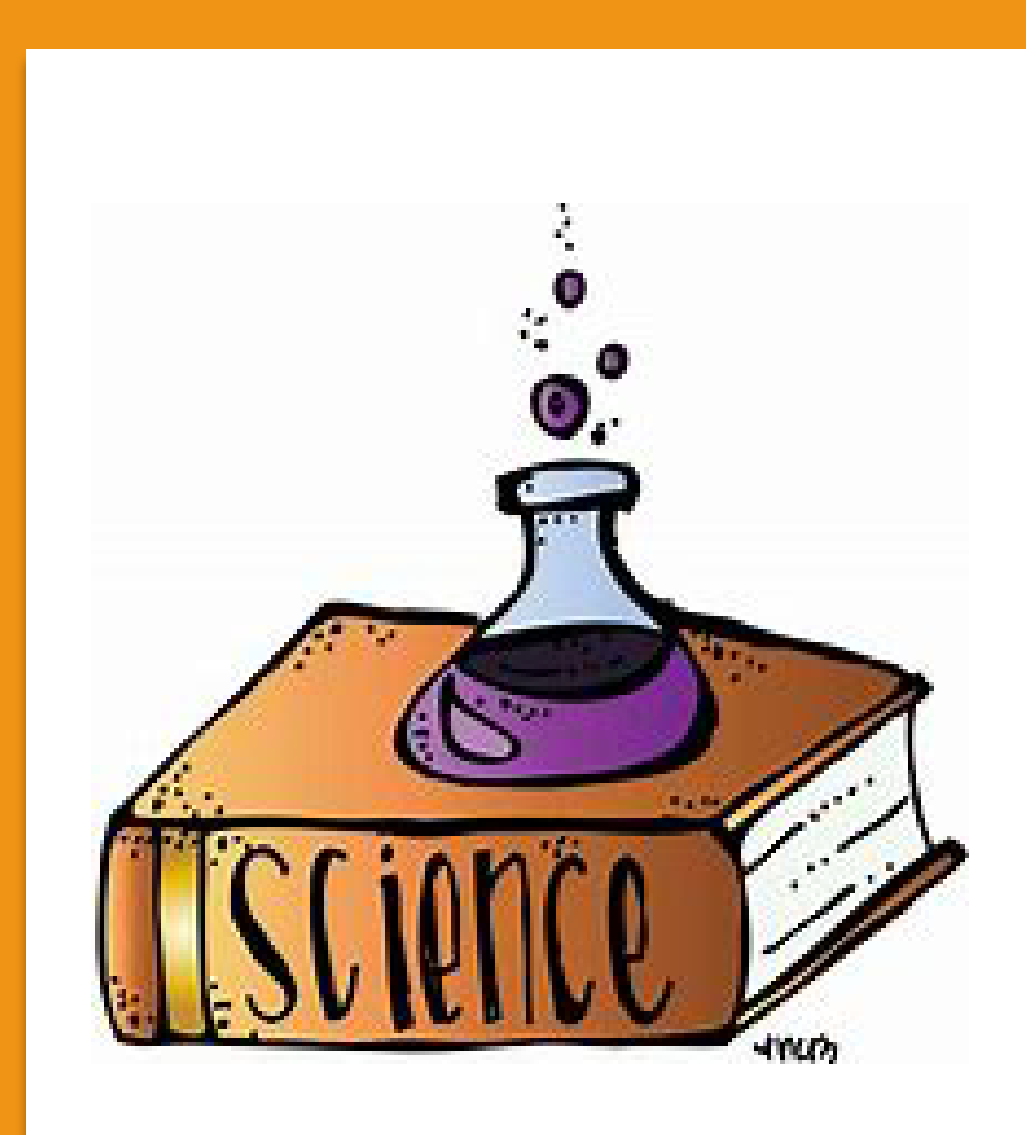

#### Class Requirements-Math Choices

- 4<sup>th</sup> Choose your Math Class
  - See your math teacher for math recommendation.
  - Typical sequence is: Alg 1, Geometry, and then Alg 2 or 3<sup>rd</sup> credit of math based on PPR. Juniors may need to wait until 12<sup>th</sup> grade to access Financial Fitness.
  - Remember a math-based class (CITHS precalc, CITHS chem, physics, fin fit etc) is required in Sr year for 4 year college bound students! The more math you take the better!

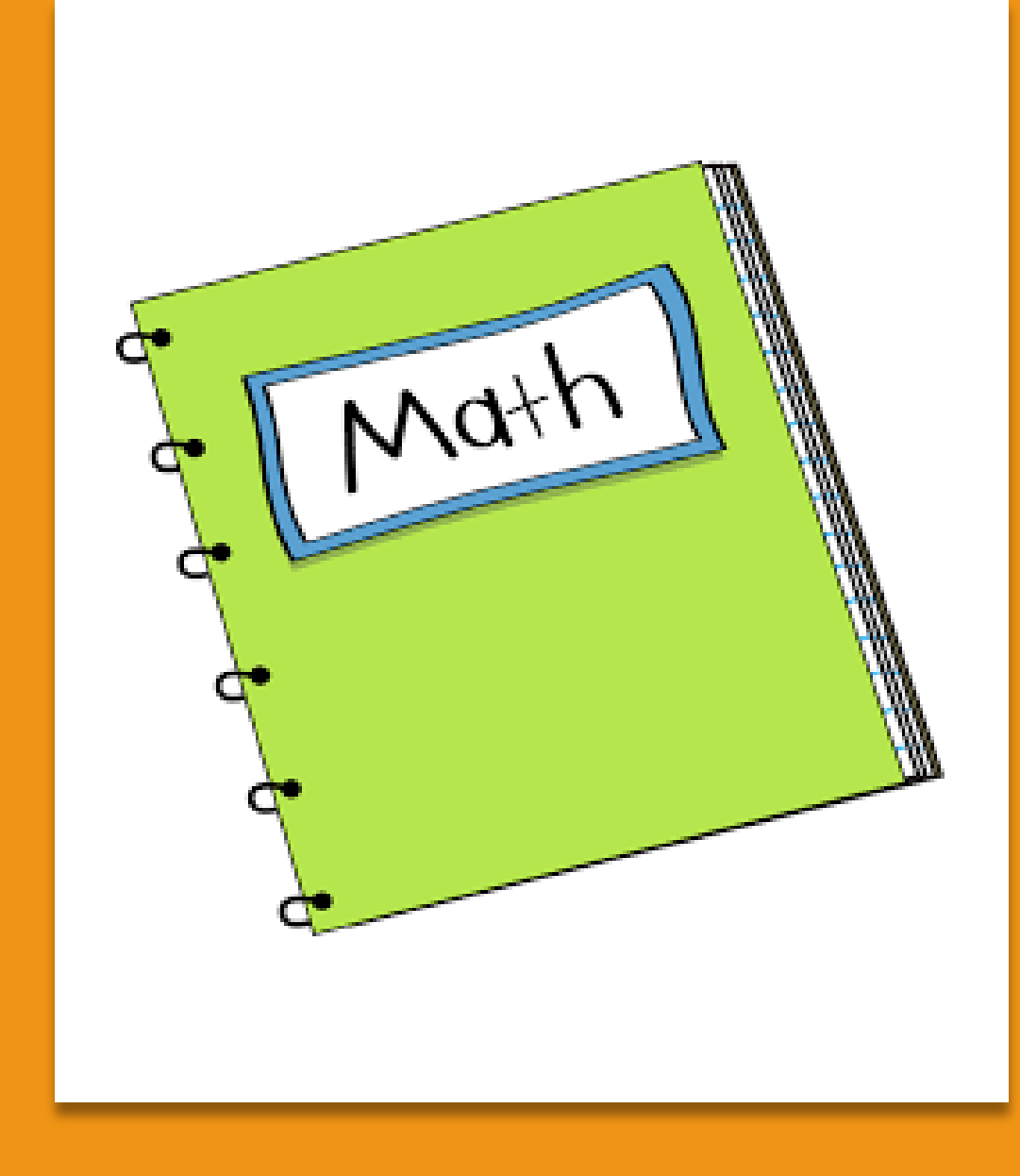

#### Other requirements and your ELECTIVES

- Are you on track with PE, Art, CTE, and Health?
- Do you have your 2 years or more of Spanish and a math based class for Senior year if doing a 4 year college?
- Do you need to retake a failed class?
- What are your Personalized Pathway Classes?
- All Seniors are strongly encouraged to take Financial Fitness as this will help you with Sr Presentations and life after High School.
- Note: Band is no longer offered zero period. Please disregard that option.

### How to Add Course Requests/ Alternates

Helpful tip: These instructions are in your Course Catalog- page37!

#### Food Service

Course Requests now open

Schedule

- Request Courses for 2025-2026 in GRANITE FALLS HIGH SCHOOL
- Log on to Skyward as a STUDENT and Click "Schedule" on the far left side.
- In the top right section of the screen, click "Request courses for 2025-2026 in Granite Falls High School "
- In the search bar on the lower left side of the screen type the course code from the course offerings sheet ("ENG" for English, "HIS" for History, "MAT" for Math, etc.)
  - Note: we have already added in some classes for you.. If you want something different just add it and we will delete the class you do not want. For example, if you want AP US History instead of regular US History, we will drop US.
- When you see the correct code and course title that you want in "Selected Courses", click on the course and then click "Add Course"
- Be sure to add BOTH semesters for a course if it is a year-long course (if Skyward doesn't do it automatically)
- Skyward will tell you how many classes to request AND then enter at least 4 alternates in case your first choice is not available. When you are done, just close out... your choices will be saved.

#### Timelines and Important info

- You must enter your requests <u>and</u> alternates on Skyward! See page 34 for directions.
- If you do not register, classes will be selected for you and you will not be able to change your schedule.
- Courses are offered based on what YOU register for so take this seriously.
- INPUT REQUESTS in SKYWARD BY March 20<sup>th</sup>. Turn form in to History teacher/Freshman Success teacher this day

#### What's Next?

- See your counselor or ask teacher if you need advice on what to take
- Remember, If you do not sign up for classes, classes will be chosen for you.
- Reminder: Choose your classes AND your alternates carefully! Our schedule will be tight next year and changes may not be allowed.

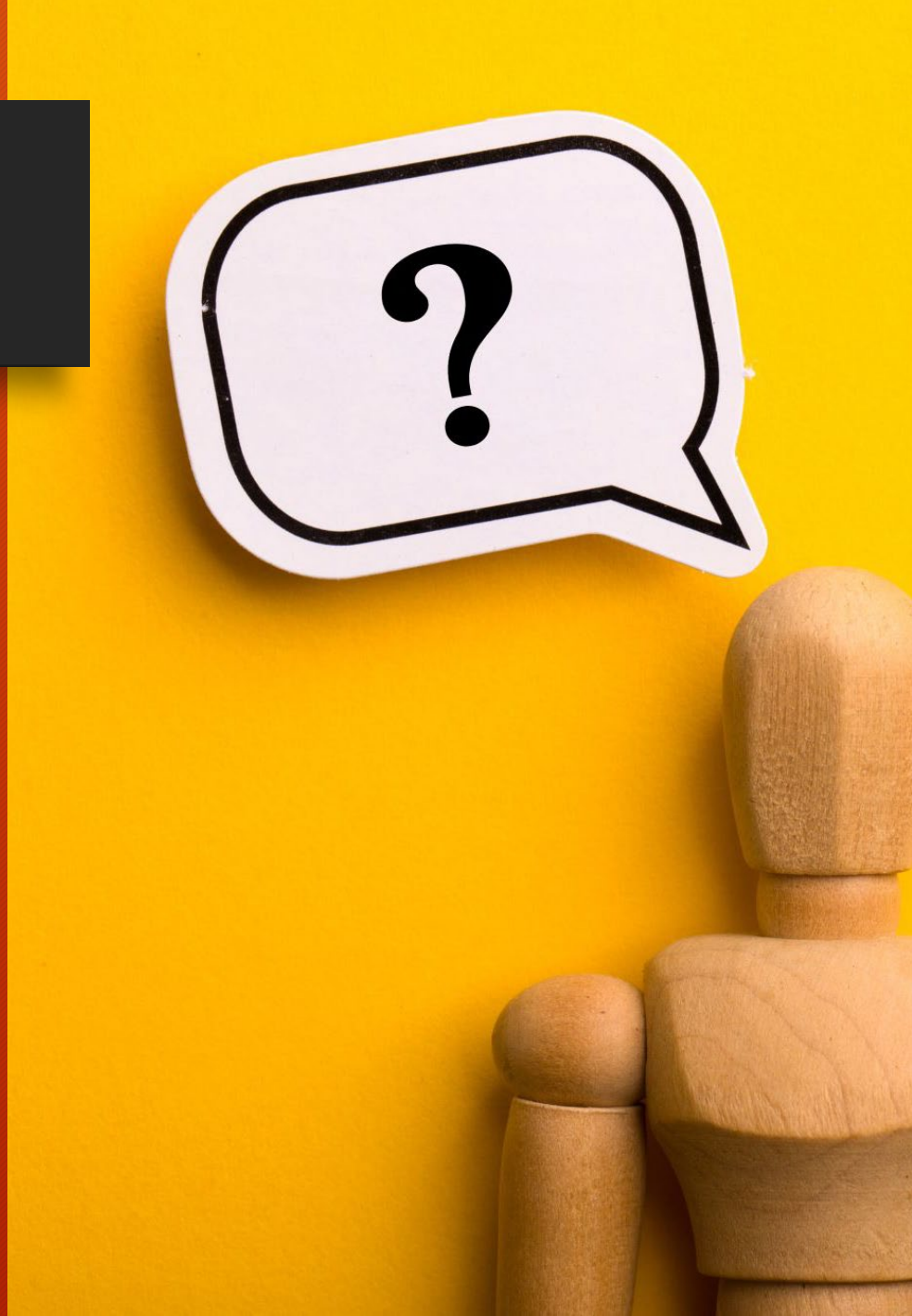

# Important: Don't forget alternates

- Once you have entered in 6 classes, click on the top tab marked "View Alternates"
- Add 4 alternates using the same process you used to select classes.
- If an alternate is a yearlong class, request the first semester only.
- Alternates are very important! We use these if a class you requested does not run due to insufficient sign-ups or if it conflicts with another class you requested that is only offered once. It is EVEN MORE important this year to have alternates chosen.
- If you do not provide alternates and one of your requested classes is not available, <u>your counselor</u> <u>will have to choose for you.</u>

#### LAST STEP: DOUBLE CHECK!

- Did you enter in the required number of requests?
- Do you have 4 alternates listed? In your preferred order?
- Do your choices help you meet graduation requirements?
- Do your choices keep your options open after high school?
- When you are done, just exit out or save it as a pdf.

### What if I need help?

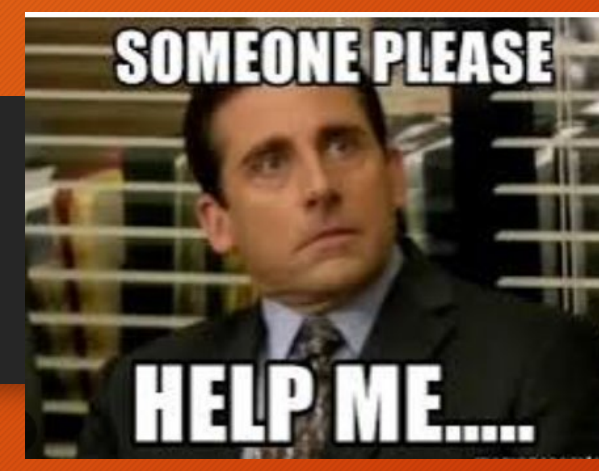

- Mrs Everson and Mrs. Hartley are here to help! Come see your counselor during lunch or after school (by appt).
- Our registrar is available after school until 3:30 if you need help entering requests or with Skyward log on issues.

#### **Registration or Running Start Questions?**

- You can fill out this form to submit your registration questions to your counselor.
- <u>https://forms.office.com/r/j9</u>
  <u>1Bb3sEdx</u>

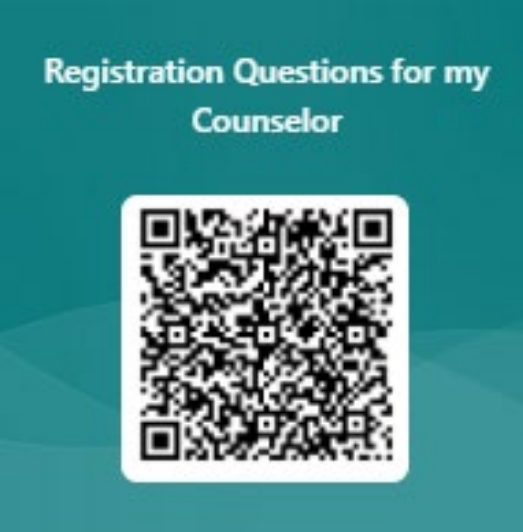

- You can fill out this form if you want to learn more about Running Start on Wednesday, March 19<sup>th</sup> during Tiger Period. Must be Class of 26 or 27 to attend.
- https://forms.office.com/r/TZ
  smj5dii8
  Running Start Information Session Sign Up form

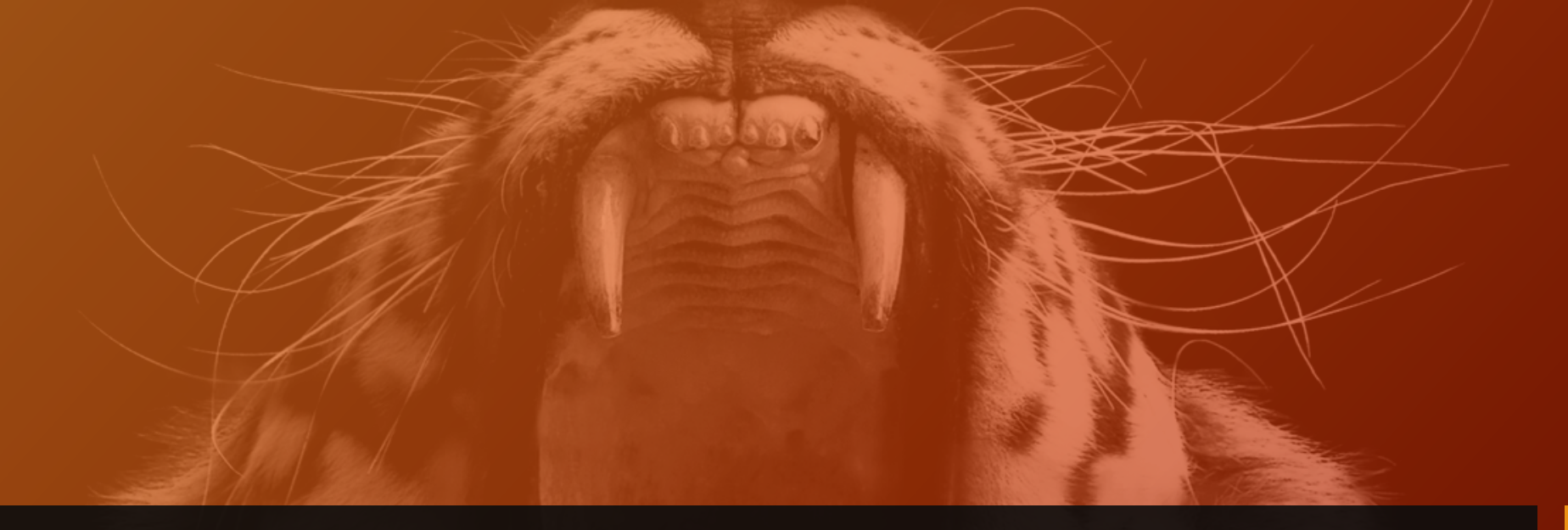

## NOW... Go Forth and Register!

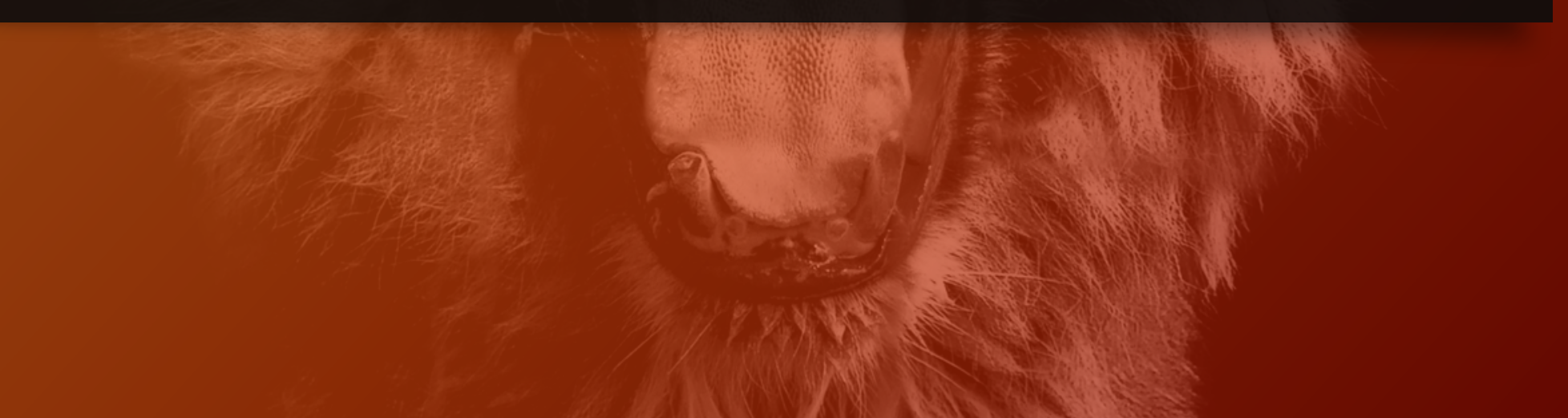